# ระบบข้อมูลการพัฒนาศักยภาพของบุคลากร ภายในหน่วย

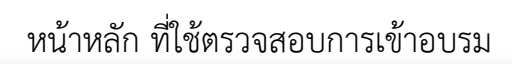

| РСДН КМ     |                                                                    | Home Login                       |
|-------------|--------------------------------------------------------------------|----------------------------------|
|             | ตรวจสอบการเข้าอบรมของตนเอง                                         | 1                                |
|             | Search                                                             | 1.เข้าใช้งานในส่วนของ admin      |
|             |                                                                    |                                  |
|             |                                                                    |                                  |
|             |                                                                    |                                  |
|             |                                                                    |                                  |
|             |                                                                    |                                  |
|             |                                                                    |                                  |
|             |                                                                    |                                  |
|             | Copyright @ <u>Fort Pichaidaphak Hospital</u> All rights reserved. |                                  |
|             |                                                                    |                                  |
|             |                                                                    |                                  |
|             |                                                                    |                                  |
|             | STA.                                                               |                                  |
|             |                                                                    | 2 million ludounos admin         |
|             |                                                                    | 2.เขาเขา นเนสานของ aumin         |
|             |                                                                    | - กรอก password                  |
|             | Password                                                           | ที่ได้ลงทะเบียนไว้กับเจ้าหน้าที่ |
|             | LOGIN                                                              |                                  |
| 3. กด LOGIN | номе                                                               |                                  |
|             | Copyright @ Fort Pichaidaphak Hospital All rights reserved.        |                                  |
|             |                                                                    |                                  |
|             |                                                                    |                                  |

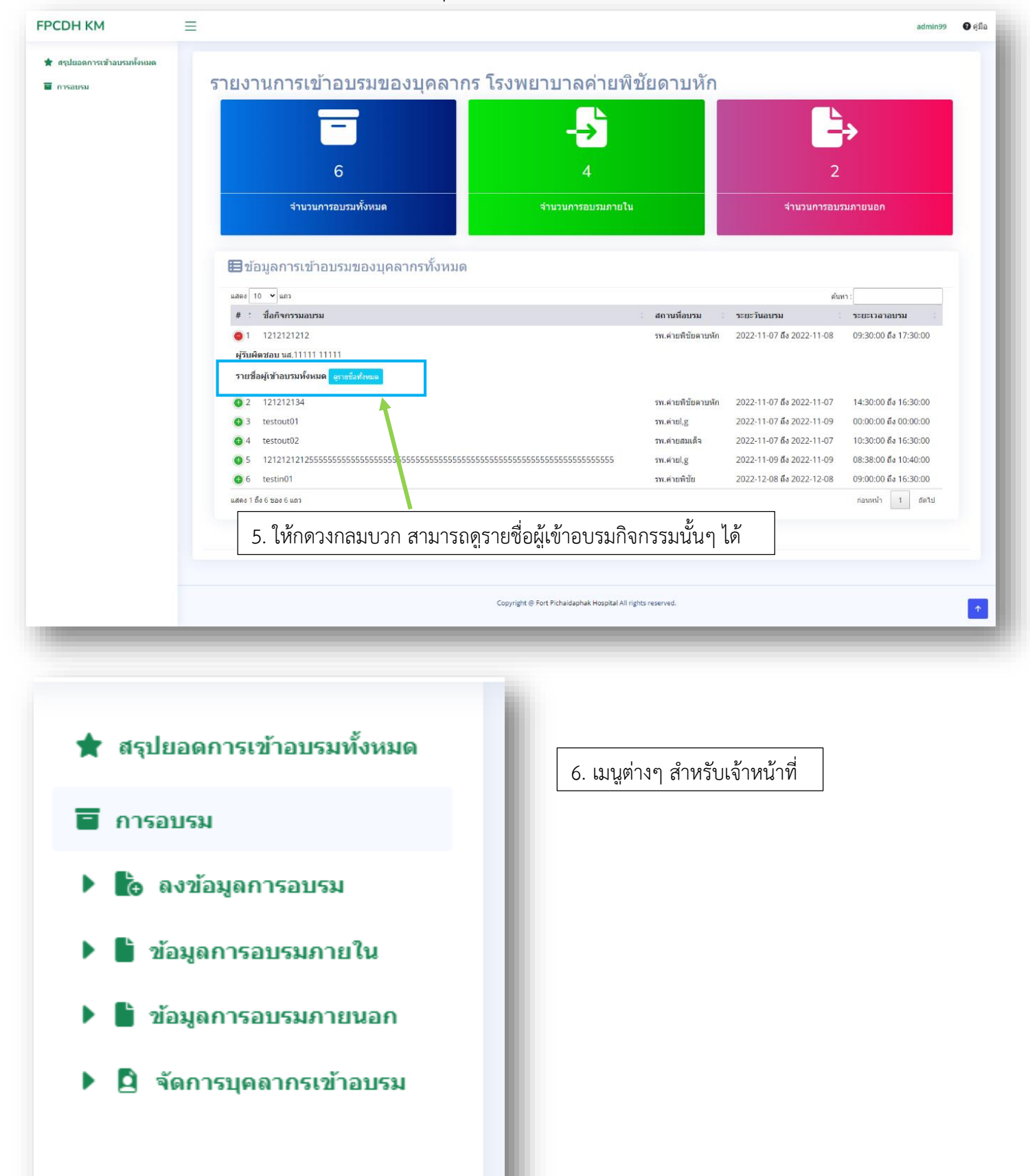

#### 4.หน้าแสดงรายงานการเข้าอบรมของบุคลากร โรงพยาบาลค่ายพิชัยดาบหัก

| FPCDH KM                                                                                                    | ≡                                                                                                    |   | admin99 | 🛿 คู่มือ |  |
|----------------------------------------------------------------------------------------------------|----------------------------------------------------------------------------------------------------|---|---------|----------|--|
| <ul> <li>FPCDH KM</li> <li> <ul> <li>๔ลุปขอดการเข้าอบรมทั้งหมด</li> <li>การอบรม</li> <li>การอบรม</li> <li>๒ ข้อมูดการอบรมกายใน</li> <li>๒ ข้อมูดการอบรมกายใน</li> <li>๒ ข้อมูดการอบรมกายใน</li> </ul> </li> </ul> | เพริงชนัอมูลการอบระ<br>(หน้าเห็นนี่อยูลการอบรแลงในระบบ)<br>ชื่อกิจกรรมอบรม<br>สถานเรื่อบรม<br>วันที่เริ่มการอบรม<br>วันที่เริ่มการอบรม<br>เวลาที่เริ่มการอบรม<br>เวลาที่เริ่มการอบรม<br>เวลาที่เริ่มการอบรม<br>เวลาที่เริ่มการอบรม | ۲ | admin99 |          |  |
|                                                                                                    | เวลาที่สันสุดการอบรม (ถังมี)<br>ชื่อผู้ดูแลกิจกรรมการอบรม<br>เอกสารอำงอิง (ถังมี)<br>การอบรม                                                                                                    |   |         | 2        |  |

### 7. หน้าลงข้อมูล กรอกข้อมูลการอบรม (โปรดกรอกข้อมูลให้ครบถ้วน)

## 8. หน้าแสดงข้อมูลการอบรมทั้งหมดที่ได้กรอกไว้

| FPCDH KM                                                                                                    | ≡                                                                                             |                                         |                                                        |                                                                        |                                                                                                    |                                                                                                    | admin99                                                                     | 🕜 คู่มีส |
|----------------------------------------------------------------------------------------------------|-----------------------------------------------------------------------------------------------|-----------------------------------------|--------------------------------------------------------|------------------------------------------------------------------------|----------------------------------------------------------------------------------------------------|----------------------------------------------------------------------------------------------------|-----------------------------------------------------------------------------|----------|
| <ul> <li>★ สรุปขอดการเข้าอบรมทั้งหมด</li> <li>➡ การอบรม</li> <li>➡ ๗ งช้อมูดการอบรม</li> <li>➡ ๗ ข้อมูดการอบรมภายใน</li> </ul> | 🕸 จัดการข้อมูเ<br>(หน่ารดการขอมูดการขวมคานใหร์หมด                                             | ลการอบรมภา                              | ยในทั้งหมด                                             |                                                                        |                                                                                                    |                                                                                                    | เพิ่มการอบรม                                                                |          |
| <ul> <li>ข้อมูลการอบรมภายนอก</li> <li>จัดการบุคลากรเข้าอบรม</li> </ul>                                                         | แสดง 10 ັ แถว<br># ≎ ชื่อกิจกรรมอบรม                                                          |                                         |                                                        | สถานที่อบรม ः                                                          | ระยะวันอบรม                                                                                                    | ค้นหา :<br>ระยะเวลาอบรม 🔅                                                                                    | ผู้รับผิดชอบ 🔅                                                              |          |
|                                                                                                    | 1 1212121212<br>2 121212134<br>3 12121212125555555555<br>4 testin01<br>แสดง 1 ถึง 4 ของ 4 แถว | 555555555555555555555555555555555555555 | 555555555555555555555555555555555555555                | รพ.ค่ายพิชัยดาบหัก<br>รพ.ค่ายพิชัยดาบหัก<br>รพ.ค่ายl,g<br>รพ.ค่ายพิชัย | 2022-11-07 ຄົง 2022-11-08<br>2022-11-07 ຄົง 2022-11-07<br>2022-11-09 ຄົง 2022-11-09<br>2022-12-08 ຄົง 2022-12-08 | 09:30:00 ถึง 17:30:00<br>14:30:00 ถึง 16:30:00<br>08:38:00 ถึง 10:40:00<br>09:00:00 ถึง 16:30:00<br>ก่อนหน้า | นส.11111 11111<br>นส.11111 11111<br>นส.11111 5858<br>นายธนพนธ์<br>1 1 ถัดไป |          |
|                                                                                                    |                                                                                               |                                         |                                                        |                                                                        |                                                                                                    |                                                                                                    |                                                                             |          |
|                                                                                                    | 🗱 จัดการข้อมูลกา<br><sup>(หน้าจัดกรรบรมภายนอกทั้งหมด)</sup>                                   | รอบรมภายน                               | อกทั้งหมด                                              |                                                                        |                                                                                                    |                                                                                                    | เพิ่มการอบรม                                                                |          |
|                                                                                                    | แสดง 10 ✔ แถว<br># : ชื่อกิจกรรมอบรม                                                          | ิ สถานที่อบรม                           | ระยะวันอบรม                                            | ໍ ຈະເ                                                                  | ยะเวลาอบรม                                                                                                    | ค้นหา :<br>: ผู้รับผิดชอบ                                                                                    | ÷                                                                           | 1        |
|                                                                                                    | 1 testout01<br>2 testout02                                                                    | รพ.ค่ายl,g<br>รพ.ค่ายสมเด็จ             | 2022-11-07 ถึง 2022-11-09<br>2022-11-07 ถึง 2022-11-07 | 00                                                                     | :00:00 ถึง 00:00:00<br>:30:00 ถึง 16:30:00                                                                       | นส.11111 454<br>นส.11111 585                                                                                 | 54<br>B                                                                     |          |
| -                                                                                                    | แสดง 1 ถึง 2 ของ 2 แถว                                                                        |                                         |                                                        |                                                                        |                                                                                                    | ก่อนหน้า                                                                                                    | 1 ถัดไป                                                                     | Ц        |
|                                                                                                    |                                                                                               |                                         |                                                        |                                                                        |                                                                                                    |                                                                                                    |                                                                             |          |

### 9. หน้าเพิ่มบุคลากรเข้าไปในการอบรมที่เตรียมไว้

| รุปยอดการเข้าอบรมทั้งหมด |                                                                                                    |                                                                                                    |                                                          |                                                                                                    |                                                                                                    |                                                                                                    |                                                                                                    |
|--------------------------|----------------------------------------------------------------------------------------------------|----------------------------------------------------------------------------------------------------|----------------------------------------------------------|----------------------------------------------------------------------------------------------------|----------------------------------------------------------------------------------------------------|----------------------------------------------------------------------------------------------------|----------------------------------------------------------------------------------------------------|
| ารอบรม                   |                                                                                                    |                                                                                                    |                                                          |                                                                                                    |                                                                                                    |                                                                                                    |                                                                                                    |
| • ลงข้อมูลการอบรม        | 19                                                                                                    | พื่มมดอาจรเข้                                                                                                    | ວາມເມ                                                    |                                                                                                    |                                                                                                    |                                                                                                    |                                                                                                    |
| ข้อมูดการอบรมภายใน       | 6                                                                                                    | พที่เผย แบรก                                                                                                    | 10111                                                    |                                                                                                    |                                                                                                    |                                                                                                    |                                                                                                    |
| ข้อมูลการอบรมภายนอก      | (64                                                                                                    | 17/444 (1142) (51144)                                                                                                    |                                                          |                                                                                                    |                                                                                                    |                                                                                                    |                                                                                                    |
| จัดการบุคลากรเข้าอบรม    | ชื่อ                                                                                                    | การอบรม                                                                                                    |                                                          |                                                                                                    |                                                                                                    |                                                                                                    |                                                                                                    |
|                          | L.                                                                                                    | Jรดเลือกการอบรม<br>                                                                                                    |                                                          |                                                                                                    |                                                                                                    |                                                                                                    | Ŧ                                                                                                    |
|                          | це                                                                                                    | ลากรที่เข้าอบรม                                                                                                    |                                                          |                                                                                                    |                                                                                                    |                                                                                                    |                                                                                                    |
|                          |                                                                                                    |                                                                                                    |                                                          |                                                                                                    |                                                                                                    |                                                                                                    |                                                                                                    |
|                          |                                                                                                    | พื่มบุคลากรเข้าอบรม                                                                                                    |                                                          |                                                                                                    |                                                                                                    |                                                                                                    |                                                                                                    |
|                          |                                                                                                    |                                                                                                    |                                                          |                                                                                                    |                                                                                                    |                                                                                                    |                                                                                                    |
|                          |                                                                                                    |                                                                                                    |                                                          |                                                                                                    |                                                                                                    |                                                                                                    |                                                                                                    |
|                          |                                                                                                    |                                                                                                    |                                                          |                                                                                                    |                                                                                                    |                                                                                                    |                                                                                                    |
|                          | ື່                                                                                                    | ้ <mark>ดการบุคลากร</mark><br>ารัตการบุคลากร                                                                                                    | เข้าอบรมทั้งหมด                                          |                                                                                                    |                                                                                                    |                                                                                                    |                                                                                                    |
|                          | ື<br>( <sup>M1</sup>                                                                                                    | <b>้ดการบุคลากร</b><br>าจัดการบุคลากรเข้าอบรมทั้งหมด)                                                                                                    | เข้าอบรมทั้งหมด                                          |                                                                                                    |                                                                                                    |                                                                                                    |                                                                                                    |
|                          | ດີ<br>(หາ<br>แส                                                                                                    | <b>้ดการบุคลากร</b><br><sup>1จัดการบุคลากรเข้าอบรมทั้งหมด)<br/>คง 10 ✔ แถว</sup>                                                                                                    | เข้าอบรมทั้งหมด                                          |                                                                                                    |                                                                                                    | คันหา :                                                                                                    |                                                                                                    |
|                          | (พ<br>(พ<br>แส<br>#                                                                                                    | <b>้ดการบุคลากร</b><br>าจัดการบุคลากรเข้าอบรมทั้งหมด)<br>ดง 10 → แถว<br>ำ ชื่อกิจกรรมอบรม                                                                                                    | เข้าอบรมทั้งหมด                                          | ิ สถานที่อบรม                                                                                                    | ระยะวันอบรม                                                                                                    | ศันหา :<br>ระยะเวลาอบรม 🔅                                                                                                    | <b>ผู้รับ</b> ผิดชอบ                                                                                                    |
|                          | ลิ<br>(หา<br>แส<br>#                                                                                                    | <b>้ดการบุคลากร</b><br>ารัดการบุคลากรเข้าอบรมาโรงเมต<br>ลง 10 → แถว<br>* ชื่อกิจกรรมอบรม<br>1 1212121212                                                                                                    | เข้าอบรมทั้งหมด                                          | ิ สถานที่อบรม ำ<br>รพ.ค่ายพิชัยดาบหัก                                                                                                    | ระยะวันอบรม<br>2022-11-07 ถึง 2022-11-08                                                                                                    | ศัมหา :<br>ระยะเวลาอบรม<br>09:30:00 ถึง 17:30:00                                                                                                    | ผู้วับผิดชอบ ÷<br>นส.1111 11111                                                                                                    |
|                          | ຊື່<br>(M1)<br>ແส<br>                                                                                                    | ้ดการบุคลากร<br>ารัดการบุคลารเข้าอยามารังขมต)<br>ลง 10 → แกว<br>* ฮื่อกิรกรรมอบรม<br>1 1212121212<br>เยชื่อผู้เข้าอบรมเร็งแมด <mark>เชาเปรี</mark>                                                                                                    | เข้าอบรมทั้งหมด<br><sub>สรรมต</sub>                      | สถานที่อบรม<br>รพ.ค่ายทิชัยดามหัก                                                                                                    | <b>ระยะวันอบรม</b><br>2022-11-07 ถึง 2022-11-08                                                                                                    | ศัมหา :<br>ระยะเวลาอบรม<br>09:30:00 ถึง 17:30:00                                                                                                    | ผู้วับผิดชอบ<br>นล.1111 1111                                                                                                    |
|                          | ۵<br>(۱۳۱<br>۱۹۳<br>۱۹۳<br>۱۹۳<br>۱۹۳<br>۱۹۳<br>۱۹۳<br>۱۹۳<br>۱۹۳<br>۱۹۳                                                                                                    | <b>้ดการบุคลากร</b><br>ารัตการบุค <b>ลากร</b><br>ลง 10 → แกว<br>* <u>ชื่อกริจกรรมอบรม</u><br>1 1212121212<br>ายชื่อผู้เช้าอบรมทั้งหมด <mark>ด</mark> รายชื่<br>2 121212134                                                                                                    | เข้าอบรมทั้งหมด<br><sub>สรรณต</sub>                      | : สถานที่อบรม :<br>รพ.ด่ายที่ชัยดาบหัก<br>รพ.ด่ายที่ชัยดาบหัก                                                                                      | ระบะวันอนรม<br>2022-11-07 ถึง 2022-11-08<br>2022-11-07 ถึง 2022-11-07                                                                                                    | ศัมหา :<br>ระยะเวลาอบรม<br>09:30:00 ถึง 17:30:00<br>14:30:00 ถึง 16:30:00                                                                                                    | <b>ผู้วับผิดชอบ</b><br>นส.1111 1111<br>นส.1111 1111                                                                                     |
|                          |                                                                                                    | <b>้ดการบุคลากร</b><br>ารัดการบุคลาทรเข้าอยามทั้งหมด)<br>as 10 → แกว<br>* ชื่อกรัจกรรมอบรม<br>1 1212121212<br>ายชื่อผู้เช้าอบรมทั้งหมด <mark>ดูรายวั</mark><br>2 121212134<br>)3 testout01                                                                                                    | เข้าอบรมทั้งหมด<br><sub>๗๎ภณล</sub>                      | : สถานที่อบรม :<br>รพ.ค่ายทิชัยดาบหัก<br>รพ.ค่ายพิชัยดาบหัก<br>รพ.ค่าย!.g                                                                          | ระบะวันอบรม<br>2022-11-07 ถึง 2022-11-08<br>2022-11-07 ถึง 2022-11-07<br>2022-11-07 ถึง 2022-11-09                                                                                                    | ศัมหา :<br>ระยะเวลาอบรม<br>09:30:00 ถึง 17:30:00<br>14:30:00 ถึง 16:30:00<br>00:00:00 ถึง 00:00:00                                                                                      | <b>ผู้วับผิดชอบ</b><br>นส.1111 1111<br>นส.11111 1111<br>นส.11111 15454                                                                  |
|                          | 4 (7<br>0 m<br>4 m<br>4 m<br>4 m<br>4 m<br>4 m<br>4 m<br>4 m<br>4 m<br>4 m<br>4                                                                                                    | <b>้ดการบุคลากร</b><br>ารัดการบุคลากระข้าอบรมรังรงแล<br><b>ชื่อกิจกรรมอบรม</b><br>1 1212121212<br><b>เขส์อผู้เข้าอบรมเจ้งหมด ดูรายวั</b><br>2 121212134<br>)3 testout01<br>)4 testout02                                                                                                    | เข้าอบรมทั้งหมด<br><sub>๗ํภณล</sub>                      | : สถานที่อบรม :<br>รพ.ค่ายที่ชัยตามหัก<br>รพ.ค่ายพืชัยตามหัก<br>รพ.ค่ายไg<br>รพ.ค่ายสมเด็จ                                                         | ระยะวันอบรม :<br>2022-11-07 ถึง 2022-11-08<br>2022-11-07 ถึง 2022-11-07<br>2022-11-07 ถึง 2022-11-07<br>2022-11-07 ถึง 2022-11-09<br>2022-11-07 ถึง 2022-11-07                                                                                                    | ศัมหา :<br>ระยะเวลาอบรม<br>09:30:00 ถึง 17:30:00<br>14:30:00 ถึง 16:30:00<br>00:00:00 ถึง 00:00:00<br>10:30:00 ถึง 16:30:00                                                             | <b>รุวิรับผิดชอบ</b><br>นส.11111 11111<br>นส.11111 11111<br>นส.11111 45454<br>นส.11111 5858                                             |
|                          | 4 (7)<br>11 (7)<br>111 | <b>้ดการบุคลากร</b><br>ารัดการบุคลาทรเข้าอบรมรโรงแล<br>* ชื่อกิจกรรมอบรม<br>1 1212121212<br>นนชื่อผู้เช้าอบรมทั้งหมด @รายชื่<br>2 121212134<br>3 testout01<br>4 testout02<br>5 121212121255555555555555555555555555                                                                                                    | เข้าอบรมทั้งหมด<br>๗ํ๚๚ล                                 | สถานที่อบรม<br>รพ.ค่ายที่ชัยตามหัก<br>รพ.ค่ายที่ชัยตามหัก<br>รพ.ค่ายได<br>รพ.ค่ายได<br>รพ.ค่ายเสมเด็จ<br>รพ.ค่ายได<br>รพ.ค่ายได                    | ຈະມະ>ັນຄນານ         ເ           2022-11-07 ຄຶ້ง 2022-11-08           2022-11-07 ຄຶ້ง 2022-11-07           2022-11-07 ຄຶ້ง 2022-11-07           2022-11-07 ຄຶ້ง 2022-11-09           2022-11-07 ຄຶ້ง 2022-11-09           2022-11-07 ຄຶ້ง 2022-11-07           2022-11-07 ຄຶ້ง 2022-11-09   | คันหา :<br>ระยะเวลาอนรม<br>09:30:00 ถึง 17:30:00<br>14:30:00 ถึง 16:30:00<br>00:00:00 ถึง 00:00:00<br>10:30:00 ถึง 16:30:00<br>08:38:00 ถึง 10:40:00                                    | <b>รุโริบศิตชอบ</b><br>นล.11111 11111<br>นล.11111 11111<br>นล.11111 45454<br>นล.11111 5858<br>นล.11111 5858                             |
|                          |                                                                                                    | <b>้ดการบุคลากร</b><br>าจัดการบุคลาทรเข้าอบรมงโรงแล)<br>* ชื่อกริจกรรมอบรม<br>1 1212121212<br>มนชื่อผู้เข้าอบรมทั้งหมด ูธาตรั<br>2 121212134<br>3 testout01<br>4 testout02<br>5 12121212555555555555555<br>6 testin01                                                                                                    | เข้าอบรมทั้งหมด<br>๗รีทธาล                               | สถานที่อบรม<br>รพ.ค่ายที่ชัยตามหัก<br>รพ.ค่ายที่ชัยตามหัก<br>รพ.ค่ายได<br>รพ.ค่ายได<br>รพ.ค่ายได<br>รพ.ค่ายได<br>รพ.ค่ายได<br>รพ.ค่ายใช้ย          | ຈະມະກັນຄນານ         ເຄີ           2022-11-07 ຄຶ້ຈ 2022-11-08           2022-11-07 ຄຶ້ຈ 2022-11-07           2022-11-07 ຄຶ້ຈ 2022-11-07           2022-11-07 ຄຶ້ຈ 2022-11-09           2022-11-07 ຄຶ້ຈ 2022-11-07           2022-11-07 ຄຶ້ຈ 2022-11-07           2022-12-08 ຄຶ້ຈ 2022-12-08 | คันหา :<br>ระยะเวลาอนรม<br>09:30:00 ถึง 17:30:00<br>14:30:00 ถึง 16:30:00<br>00:00:00 ถึง 10:00:00<br>10:30:00 ถึง 16:30:00<br>08:38:00 ถึง 10:40:00<br>09:00:00 ถึง 16:30:00           | <b>ผู้วับผิดชอบ</b><br>นล.11111 11111<br>นล.11111 11111<br>นล.11111 45454<br>นล.11111 5858<br>นล.11111 5858<br>นล.11111 5858            |
|                          | (m)<br>(m)<br>(m)<br>(m)<br>(m)<br>(m)<br>(m)<br>(m)<br>(m)<br>(m)                                                                                                    | <b>้ดการบุคลากร</b><br>าจัดการบุคลาทรเข้าอบรมงโรงแล)<br>* ชื่อกริจกรรมอบรม<br>1 1212121212<br>มนชื่อผู้เข้าอบรมทั้งหมด ูตาแข้<br>1 121212134<br>2 121212134<br>3 testout01<br>4 testout02<br>5 12121212155555555555555<br>6 testin01<br>ลง 1 ถึง 6 นอง 6 แถว                                                                                                    | เข้าอบรมทั้งหมด<br>๗ํ๚๚                                  | สถานที่อบรม<br>รพ.ค่ายที่ชัยตามหัก<br>รพ.ค่ายที่ชัยตามหัก<br>รพ.ค่ายได<br>รพ.ค่ายได<br>รพ.ค่ายได<br>รพ.ค่ายได<br>รพ.ค่ายได<br>รพ.ค่ายที่ชัย        | ระยะวันอบรม         รั           2022-11-07 ถึง 2022-11-08           2022-11-07 ถึง 2022-11-07           2022-11-07 ถึง 2022-11-07           2022-11-07 ถึง 2022-11-07           2022-11-07 ถึง 2022-11-07           2022-11-08 ถึง 2022-11-07           2022-12-08 ถึง 2022-12-08         | คันหา :<br>ระยะเวลาอนรม<br>09:30:00 ถึง 17:30:00<br>14:30:00 ถึง 16:30:00<br>00:00:00 ถึง 10:00:00<br>10:30:00 ถึง 16:30:00<br>08:38:00 ถึง 10:40:00<br>09:00:00 ถึง 16:30:00<br>ภัยนหน | <b>รุ่รับผิดชอบ</b><br>นล.11111 11111<br>นล.11111 11111<br>นล.11111 45454<br>นล.11111 5858<br>นล.11111 5858<br>นายธมพนธ์<br>ก. 1 ถัดไป  |
|                          | در (۱۳)<br>۱۳۵۵<br>۱۳۵۵<br>۱۳۵۵<br>۱۳۵۵<br>۱۳۵۵<br>۱۳۵۵<br>۱۳۵۵<br>۱                                                                                                    | <b>้ดการบุคลากร</b><br>ารัตการบุค <b>ลากร</b><br>ลง 10 → แกว<br>* ชื่อกริจกรวมอนรม<br>1 1212121212<br>เมชีลษ์เช้าอนรมเร็งเนมด ดรามรี<br>2 121212134<br>3 testout01<br>04 testout02<br>05 12121212125555555555<br>06 testin01<br>ลง 1 ถึง 6 ของ 6 แกว                                                                                                    | เข้าอบรมทั้งหมด<br>เรือนด                                | : สถานที่อบรม<br>รพ.ค่ายที่ชัยดาบหัก<br>รพ.ค่ายใช้ยดาบหัก<br>รพ.ค่ายไร<br>รพ.ค่ายสมเด็จ<br>รพ.ค่ายไร<br>รพ.ค่ายที่ชัย                              | ระยะวันอบรม<br>2022-11-07 ถึง 2022-11-08<br>2022-11-07 ถึง 2022-11-07<br>2022-11-07 ถึง 2022-11-07<br>2022-11-07 ถึง 2022-11-09<br>2022-11-09 ถึง 2022-11-09<br>2022-12-08 ถึง 2022-12-08                                                                                                  | ศัมหา :<br>ระยะเวลาอบรม<br>09:30:00 ถึง 17:30:00<br>14:30:00 ถึง 16:30:00<br>00:00:00 ถึง 00:00:00<br>10:30:00 ถึง 16:30:00<br>09:38:00 ถึง 10:40:00<br>09:00:00 ถึง 16:30:00<br>ท่อนหน | <b>รุวิรับผิดชอบ</b><br>นส.11111 11111<br>นส.11111 11111<br>นส.11111 45454<br>นส.11111 5858<br>นส.11111 5858<br>นายธนพนธ์<br>โก 1 ถัดไป |
|                          | ۵<br>(۱۳)<br>۱۳<br>۱۳<br>۱۳<br>۱۳<br>۱۳<br>۱۳<br>۱۳<br>۱۳<br>۱۳<br>۱۳<br>۱۳<br>۱۳<br>۱۳                                                                                                    | <b>้ดการบุคลากร</b><br>ารัตการบุค <b>ลากร</b><br>ลง 10 → แกว<br>* <del>มื่อกิรกรวมอบรม</del><br>1 1212121212<br>เมช <b>ีอญั</b> ช <mark>าอบรมเร็งเหมด ดรามรี</mark><br>1 121212134<br>3 testout01<br>3 testout01<br>3 testout01<br>3 testout01<br>3 testout01<br>3 testout01<br>3 testout01<br>3 testout01<br>3 testout01<br>3 testout01<br>3 testout02<br>3 1 มีง 6 ของ 6 แถว | เข้าอบรมทั้งหมด<br><sub>อรรณต</sub>                      | : สถานที่อบรม<br>รพ.ค่ายที่ชัยดาบหัก<br>รพ.ค่ายใช้ยดาบหัก<br>รพ.ค่ายไg<br>รพ.ค่ายสมเด็จ<br>รพ.ค่ายไg<br>รพ.ค่ายที่ชัย                              | ระยะวันอบรม         ะ           2022-11-07 ถึง 2022-11-08           2022-11-07 ถึง 2022-11-07           2022-11-07 ถึง 2022-11-07           2022-11-07 ถึง 2022-11-07           2022-11-07 ถึง 2022-11-07           2022-11-08 ถึง 2022-11-09           2022-12-08 ถึง 2022-12-08          | คันหา :<br>ระยะเวลาอบรม<br>09:30:00 ถึง 17:30:00<br>14:30:00 ถึง 16:30:00<br>00:00:00 ถึง 16:30:00<br>10:30:00 ถึง 16:30:00<br>08:38:00 ถึง 10:40:00<br>09:00:00 ถึง 16:30:00<br>ภ่อนหน | <b>รุโรีบผิดชอบ</b><br>นส.11111 11111<br>นส.11111 11111<br>นส.11111 45454<br>นส.11111 5858<br>นส.11111 5858<br>นายธนพนธ์<br>โา 1 ถัดไป  |
|                          |                                                                                                    | <b>้ดการบุคลากร</b><br>างัดการบุคลากรย่างบางกังขมม)<br>ลง 10 → แกว<br>* ชื่อกริจกรวมอบรม<br>1 1212121212<br>11212121212<br>11212121212<br>1212121214<br>3 testout01<br>94 testout01<br>95 12121212125555555555<br>96 testin01<br>ลง 1 ถึง 6 ของ 6 แถว                                                                                                    | เข้าอบรมทั้งหมด<br>รรรรรรรรรรรรรรรรรรรรรรรรรรรรรรรรรรร   | : สถานที่อบรม :<br>รพ.ค่ายที่ชัยดาบหัก<br>รพ.ค่ายใช้ยดาบหัก<br>รพ.ค่ายไฎ<br>รพ.ค่ายไฎ<br>รพ.ค่ายไฎ<br>รพ.ค่ายไฎ                                    | ระยะวันอบรม         ะ           2022-11-07 ถึง 2022-11-08           2022-11-07 ถึง 2022-11-07           2022-11-07 ถึง 2022-11-07           2022-11-07 ถึง 2022-11-07           2022-11-07 ถึง 2022-11-07           2022-12-08 ถึง 2022-12-08                                              | คันหา :<br>ระยะเวลาอนรม<br>09:30:00 ถึง 17:30:00<br>14:30:00 ถึง 16:30:00<br>00:00:00 ถึง 16:30:00<br>10:30:00 ถึง 16:30:00<br>08:38:00 ถึง 10:40:00<br>09:00:00 ถึง 16:30:00<br>ภ่อนหน | <b>รุ่รีบผิดชอบ</b><br>นส.11111 11111<br>นส.11111 11111<br>นส.11111 45454<br>นส.11111 5858<br>นส.11111 5858<br>นายธนพนธ์<br>ก 1 ถัดไป   |
|                          |                                                                                                    | <b>้ ดีการบุคลากร</b><br>างัดการบุคลากรย่ายบาลทั้งหมด)<br>as 10 → แกว<br>* ชื่อกรังกรวมอบรม<br>1 121212121<br>1 121212121<br>2 121212121<br>2 121212134<br>3 testout01<br>04 testout02<br>05 121212121255555555555<br>06 testin01<br>as 1 ถึง 6 พอง 6 แกว                                                                                                    | เข้าอบรมทั้งหมด<br>รรรรรรรรรรรรรรรรรรรรรรรรรรรรรรรรรรร   | 3 สถานที่อบรม<br>รพ.ค่ายที่ชันตามหัก<br>รพ.ค่ายที่ชันตามหัก<br>รพ.ค่ายได<br>รพ.ค่ายเสญ<br>รพ.ค่ายเมเต็จ<br>รพ.ค่ายได<br>รพ.ค่ายใน<br>รพ.ค่ายที่ชัย | ระยะวันอบรม         2           2022-11-07 ถึง 2022-11-08           2022-11-07 ถึง 2022-11-07           2022-11-07 ถึง 2022-11-09           2022-11-07 ถึง 2022-11-09           2022-11-07 ถึง 2022-11-09           2022-12-08 ถึง 2022-12-08                                              | คันหา :<br>ระยะเวลาอนรม<br>09:30:00 ถึง 17:30:00<br>14:30:00 ถึง 16:30:00<br>00:00:00 ถึง 16:30:00<br>10:30:00 ถึง 16:30:00<br>08:38:00 ถึง 10:40:00<br>09:00:00 ถึง 16:30:00<br>ภ่อนหน | <b>ผู้วับผิดชอบ</b><br>นล.11111 11111<br>นล.11111 11111<br>นล.11111 45454<br>นล.11111 5858<br>นายรมพนธ์<br>ก 1 ถัดไป                    |
|                          |                                                                                                    | <b>้ ดีการบุคลากร</b><br>างัดการบุคลากรย่างบางกังขมม)<br>as 10 → แกว<br>* ชื่อกริจกรวมอบรม<br>1 1212121212<br>1121212121<br>11212121212<br>121212134<br>3 testout01<br>94 testout01<br>95 121212121255555555555<br>96 testin01<br>as 1 ถึง 6 ของ 6 แถว                                                                                                    | เข้าอบรมทั้งหมด<br>ธรรรรรรรรรรรรรรรรรรรรรรรรรรรรรรรรรรรร | รพ.ค่ายที่ชัยตามหัก<br>รพ.ค่ายที่ชัยตามหัก<br>รพ.ค่ายใช้ยดามหัก<br>รพ.ค่ายไป<br>รพ.ค่ายไป<br>รพ.ค่ายไป<br>รพ.ค่ายไป<br>รพ.ค่ายไป<br>รพ.ค่ายที่ชัย  | ระยะวันอบรม         2           2022-11-07 ถึง 2022-11-08           2022-11-07 ถึง 2022-11-07           2022-11-07 ถึง 2022-11-07           2022-11-07 ถึง 2022-11-07           2022-11-07 ถึง 2022-11-07           2022-12-08 ถึง 2022-12-08                                              | คันหา :<br>ระยะเวลาอนรม<br>09:30:00 ถึง 17:30:00<br>14:30:00 ถึง 16:30:00<br>00:00:00 ถึง 16:30:00<br>10:30:00 ถึง 16:30:00<br>08:38:00 ถึง 10:40:00<br>09:00:00 ถึง 16:30:00<br>ภ่อนหน | <b>ผู้วับผิดชอบ</b><br>นล.11111 11111<br>นล.11111 11111<br>นล.11111 45454<br>นล.11111 5858<br>นายรมพนธ์<br>h 1 ถัดไป                    |
|                          |                                                                                                    | <b>้ ดีการบุคลากร</b><br>างัดการบุคลากรย่างบรมเขีงขมม)<br>as 10 → แกว<br>1 1212121212<br>11212121212<br>11212121214<br>12121212                                                                                                    | เข้าอบรมทั้งหมด<br>ธรรรรรรรรรรรรรรรรรรรรรรรรรรรรรรรรรรรร | รพ.ค่ายที่ชัยดามหัก<br>รพ.ค่ายที่ชัยดามหัก<br>รพ.ค่ายใช้ยดามหัก<br>รพ.ค่ายได<br>รพ.ค่ายได<br>รพ.ค่ายได<br>รพ.ค่ายได<br>รพ.ค่ายที่ชัย               | ระยะวันอบรม         ๑           2022-11-07 ถึง 2022-11-08           2022-11-07 ถึง 2022-11-07           2022-11-07 ถึง 2022-11-07           2022-11-07 ถึง 2022-11-07           2022-11-07 ถึง 2022-11-07           2022-12-08 ถึง 2022-12-08                                              | คันหา :<br>ระยะเวลาอนรม<br>09:30:00 ถึง 17:30:00<br>14:30:00 ถึง 16:30:00<br>00:00:00 ถึง 16:30:00<br>10:30:00 ถึง 16:30:00<br>08:38:00 ถึง 10:40:00<br>09:00:00 ถึง 16:30:00<br>ภ่อนหน | <b>รุ่รับผิดชอบ</b><br>นล.11111 11111<br>นล.11111 11111<br>นล.11111 45454<br>นล.11111 5858<br>นายรมพนธ์<br>h 1 ถัดไป                    |